| 7 |          |  |
|---|----------|--|
|   | <b>7</b> |  |
| 2 |          |  |

| systemeti retodu apachez                | APACHE                   |  |
|-----------------------------------------|--------------------------|--|
| Codocac beolos Itomotova                | <b>ВЕСНАВСЕ</b> <i>В</i> |  |
| a2ensite sites fices                    | ACTIVER LE SITE          |  |
| MISE EN ŒUVRE DU VIRTUALHOST SUR APACHE |                          |  |
|                                         |                          |  |

la machine Linux et de la machine Windows. un hébergeur externe, il faut modifier les fichiers "hosts" de Si le domaine "site1 local" est hébergé en local et non chez

|                                        | (NAW) xxx.241.01.271                   |  |
|----------------------------------------|----------------------------------------|--|
|                                        | : dans le même réseau :                |  |
|                                        | I'IP de la machine Debian si elle est  |  |
|                                        | vo NAW sl rehiðit ub nit sl á retuojA  |  |
|                                        | notepad hosts                          |  |
| SMODNIM                                | Saisir ensuite :                       |  |
| TSOH                                   | cd /windows/system32/drivers/etc       |  |
| WODIEIER LI                            | Se déplacer dans le dossier :          |  |
|                                        | 192.168.10.xxx site1.local             |  |
|                                        | : enismob eb mon el                    |  |
|                                        | laquelle Apache est installé ainsi que |  |
| <b>XUNIJ TROH</b>                      | Saisir I'IP de la machine Debian sur   |  |
| WODIEIER LI                            | stsod\ote\                             |  |
| (dans le cadre d'un hébergement local) |                                        |  |
| MODIFICATION DES FICHIERS HOSTS        |                                        |  |
|                                        |                                        |  |

| /var/www/html/sit<br>Ajouter "ServerNa<br>du domaine conc<br>site1.local                                                                                                 | e1<br>ame" avec le nom<br>erné : |
|----------------------------------------------------------------------------------------------------|----------------------------------|
|                                                                                                    |                                  |
| notepad hosts<br>Ajouter à la fin du fichier la WAW ou<br>PIP de la machine Debian si elle est<br>dans le même réseau :<br>172.161.142.xxx (LAN)<br>192.168.10.xxx (LAN) |                                  |

| EMPLACEMENT<br>PAR DEFAUT<br>DES SITES WEB                                                              | /var/www/html                                                                                                    |
|----------------------------------------------------------------------------------------------------|----------------------------------------------------------------------------------------------------|
| Le dossier « sites-<br>available »<br>contient les sites<br>DISPONIBLES sur<br>le serveur web<br>Apache | /etc/apache2/sites-available                                                                                                    |
| Le dossier « <i>sites-<br/>enabled</i> » contient<br>les sites ACTIFS<br>sur le serveur web<br>Apache   | /etc/apache2/sites-enable                                                                                                    |
| SECURISER LE<br>SERVEUR WEB<br>APACHE                                                                   | cd /etc/apache2/conf-<br>available<br>nano security.conf<br>Modifier les valeurs :<br>* server tokens = Prod<br>* server signature = OFF<br>* trace enable = OFF |

MISE EN ŒUVRE DU VIRTUALHOST SUR APACHE

ipconfig /flushdns

a2dissite [nom\_fichier.conf]

systemctl reload apache2

systemctl status apache2

systemctl stop apache2

systemctl start apache2

systemctl restart apache2

access.log

error.log

/var/log/apache2

•

•

Fichiers à consulter :

VIDER LE CACHE

DESACTIVER UN VIRTUALHOST

DE

LA

LE

DU

DE

DNS

MACHINE WINDOWS

APACHE RECHARGER

APACHE

VERIFIER

SERVEUR WEB ARRETER

REDEMARRER

LOGS APACHE

STATUT

APACHE DEMARRER

APACHE

APACHE **FICHIERS** 

| Installer le serveur web Apache 2.4 :<br>apt install apache2 -y |                                                                                         |  |  |  |  |
|-----------------------------------------------------------------|-----------------------------------------------------------------------------------------|--|--|--|--|
| MISE EN ŒUVRE DU VIRTUALHOST SUR APACHE                         |                                                                                         |  |  |  |  |
| CRÉER LE<br>REPERTOIRE DU<br>SITE                               | mkdir /var/www/html/site1                                                               |  |  |  |  |
| CRÉER LE<br>FICHIER DE<br>CONFIGURATION<br>DU SITE              | cd /etc/apache2/sites-available<br>cp 000-default.conf site1.conf                       |  |  |  |  |
| MODIFIER LE<br>FICHIER DE<br>CONFIGURATION                      | nano /etc/apache2/sites-<br>available/site1.conf                                        |  |  |  |  |
| DU SITE                                                         | Modifier "DocumentRoot" et<br>indiquer le chemin exact du site :<br>/var/www/html/site1 |  |  |  |  |
|                                                                 | Ajouter "ServerName" avec le nom<br>du domaine concerné :<br>site1.local                |  |  |  |  |

6

TUTOS-INFO

MémoFiche INFO

https://tutos-info.fr

4